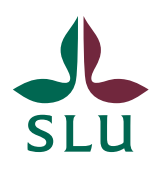

IT-avdelningen

2016-11-07

# Mac OS X 10.11, konfiguration av trådlöst nät

SLU har 3 trådlösa nät som kan användas av studenter, anställda och verksamma. De tre näten heter:

- SLU-Guest, ett okrypterat nät för gäster
- **SLU**, ett krypterat nät för anställda och studenter
- Eduroam, krypterat nät som är tillgängligt för alla användare på en eduroam.ansluten organisation(Universitet, högskolor, landsting osv.)

### SLU-Guest

Detta nät kopplar upp och identifierar användaren via en webb-portal och kräver ingen konfigurering av användarens klient. Observera att dessa ger okrypterad dataöverföring som kan avlyssnas. Använd inte dessa nät om du arbetar med känslig information.

#### Anslutning till SLU-Guest

När man har anslutit sig till de trådlösa nätet SLU-Guest måste man som första åtgärd koppla upp sig via sin webb-läsare (Safari, Firefox, Chrome). Skriv in önskad webb-sida i läsaren. I samband med den första uppkopplingen dirigeras webb-läsaren om till en inloggningsportal (bild nedan) där man får logga in med sin SLU identitet. Användarnamnet kan anges med eller utan prefixet ad

| Norton- Coste Web - O Lonity Safe -                                                      |
|------------------------------------------------------------------------------------------|
| Login                                                                                    |
|                                                                                          |
| Welcome to the Cisco wireless network                                                    |
| Cisco is pleased to provide the Wireless LAN infrastructure for your                     |
| network. Please login and put your unified wireless solution to work.                    |
| network. Please login and put your unified wireless solution to work.<br>User Name       |
| network. Please login and put your unified wireless solution to work. User Name Password |

Trycker man Submit sker först en kontroll av användarnamn och lösenord och vid godkänd inloggning dirigeras webb-läsaren om till den sida man först begärde (i exemplet www.slu.se) Först nu kan andra program än webb-läsare köras. Inloggningsuppgifter sparas inte utan inloggning enligt ovan måste göras varje gång man startar/aktiverar sin klient.

## SLU och Eduroam

Dessa nät ger kryptering av datatrafiken och kopplas upp automatiskt. Instruktionen är skriven för MacOS 10.11, andra versioner av MacOS kan se något annorlunda ut men har samma inställningar.

I Äppelmenyn välj "Systeminställningar..." Klicka "Nätverk" Klicka "WiFi" Välj därefter nätverket SLU. Fungerar allt som tänkt kommer en inloggningsruta upp du fyller då i ditt användarnamn och lösenord därefter Anslut. När man klickat anslut får man

fyller da i ditt användarnamn och losenord därefter Anslut. När man klickat anslut fär man första gången upp ett certifikat som man måste godkänna. När det väl är gjort så är man uppkopplad. Ett alternativ till att öppna Nätverk under Systeminställningar kan man välja att koppla upp via menyn för trådlösa nät just till vänster om klockan.

### Felsökning

Skulle uppkopplingen mot förmodan krångla, stäng av det trådlösa nätverket och starta upp det igen. Fungerar det ändå inte öppnar du Nätverk under Systeminställningar klickar på Avancerat, markera det krånglande nätverket i listan och klicka sedan minustecknet för att radera nätverket. Koppla sedan upp på nytt enligt instruktionerna ovan.

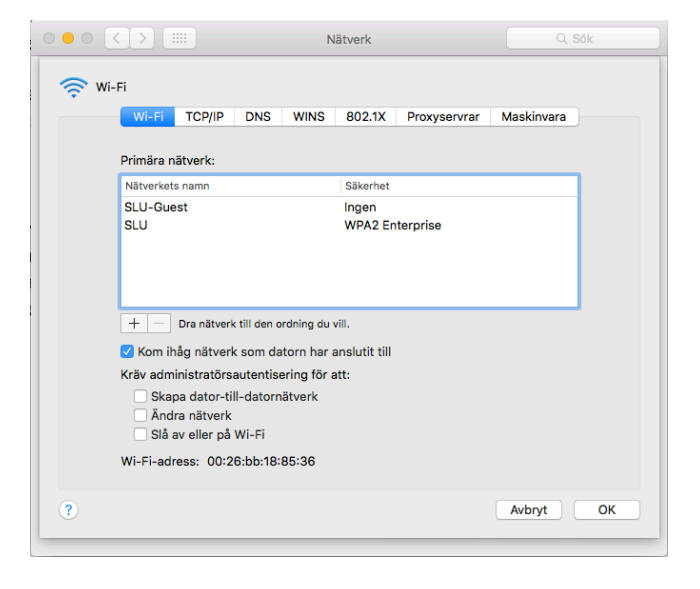

Skulle du ändå inte få igång nätverket så kan man lägga upp det manuellt. Hör då av dig till IT-stöd eller din IT-samordnare så hjälper denne dig.